باسمه تعالى

راهنمای پرداخت هزینه خوابگاههای پردیس به صورت الکترونیکی

دانشكاه محقق ارديلي

معاونت فرئتكي ودانشجوبي

مدبرمت امور دانشجوبی دانشگاه

در راستای تسهیل پرداخت هزینه **خوابگاههای محسنی، کوثر ۵ الی ۸ داخل و ویلایی ها**، مدیریت دانشجویی اقدام به بسترسازی مناسب جهت پرداخت اینترنتی آن را فراهم نموده است. لذا، پس از درخواست خوابگاه و تایید مدیریت، هزینه خود را بر اساس راهنمای زیر واریز نمایید.

 ۹ – مرحله اول: پس از ورود به سیستم از طریق منوی دان شجویی-خوابگاه- پرداخت و تسویه حساب، گزینه پرداختهای الکترونیک بابت خوابگاه را کلیک کنید.

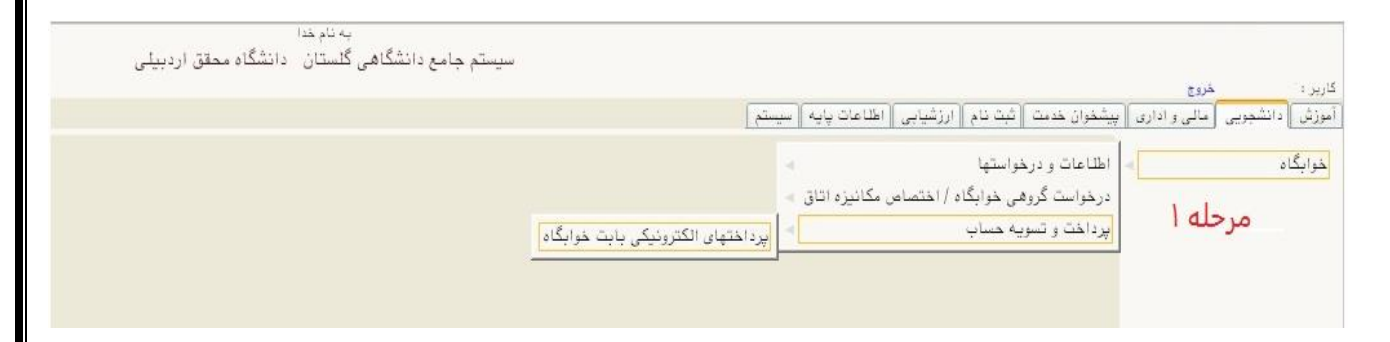

۲- مرحله دوم: مبالغ تعیین شده در اطلاعیه را در قسمت مبلغ پرداختی وارد کرده و روی گزینه بانک ملی (فقط برای دانشجویان ساکن خوابگاه های محسنی و کوثر ۵ الی ۸ داخل) کلیک نمایید، بعد از واریز، رسید را چاپ کرده و پیش خود نگه دارید.

|           |                                     |                                      |                                         |                                           | حقف محيد بدر خراجج                                 |
|-----------|-------------------------------------|--------------------------------------|-----------------------------------------|-------------------------------------------|----------------------------------------------------|
|           | ſ                                   | ساب خوابگاهی دانشجو                  | عات جامع دانشجو 🗍 🗙 تسویه ح             | باي الكترونيكي بايت خوابگاه 🖌 اطلاء       | ب منوي کاربر 🗙 پرداخته                             |
|           |                                     |                                      |                                         | ۔۔۔۔۔۔<br>بابت خوابگاہ                    | , پرداختهاې الکنرونيکې                             |
|           |                                     |                                      | بال تحصیلی ۹۷-۹۹                        | ۳ (تیمسال اول س<br>۱۱۱۱۱۰ (۱              | ترم پرداخت (۹۶۱<br>ماره دانشجو/مهمان               |
|           |                                     | بانک ملی                             |                                         | پرداخت استفاده از خوابگاه                 | دليل پرداخت ليس                                    |
| $\bigcap$ |                                     |                                      | <u>دهی ها و پرداختها</u>                | مشاهده وضعبت ب                            | مبلغ پرداختی                                       |
| لده تاريخ | سطر مربوطه کلیگ ند<br>مبلغ مورد نظر | ل مجدد پرداخت، برروي ا<br>شماره حساب | رت لزوم می توانید جهت بررسی<br>نام یانک | اسخ بانک" خطری الاد، در صو<br>دلیل پرداخت | ر مواردي که تحت ستون "پا<br>سناسه پرداخت<br>پرداخت |
| 1):TT     | 5                                   | ۱۳۲۶۰۶۸۸۳۳                           | التعداء ٢٥ ملح                          | داخت بابت خسارات وارده                    | ۲۹۶۱ ۲۲۱۷۴ پر                                      |
|           |                                     |                                      |                                         |                                           |                                                    |
|           |                                     |                                      |                                         |                                           |                                                    |
| v         |                                     |                                      |                                         |                                           |                                                    |
| ~<br>~    |                                     |                                      |                                         |                                           |                                                    |